Aterm WD605CV / 606CV 設定マニュアル (ODN IPフォン対応モデム) Windows Me 編 <sup>このマニュアルでは</sup> Windows Me Windows Me アケムウェア Ver 1.59 アケムウェア Ver 1.59

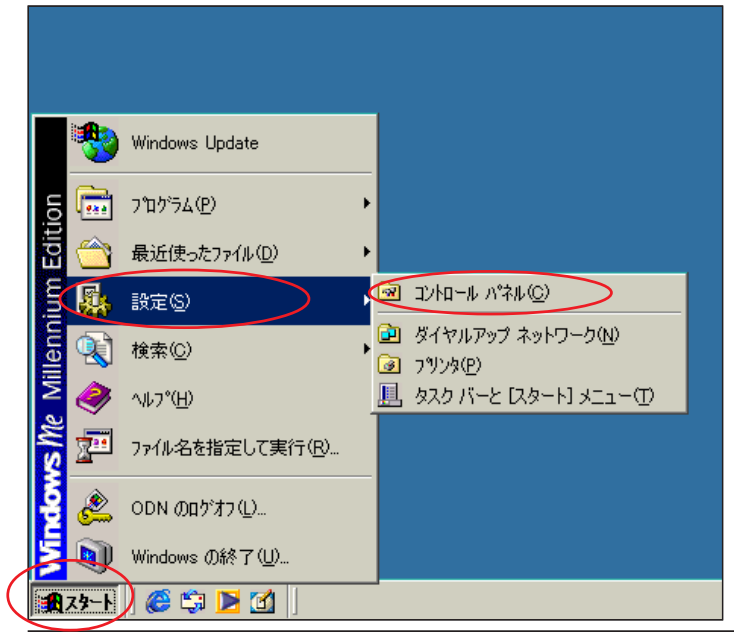

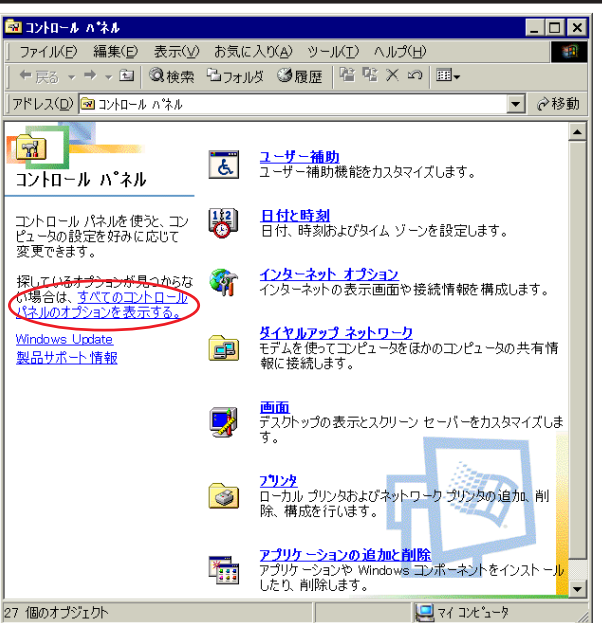

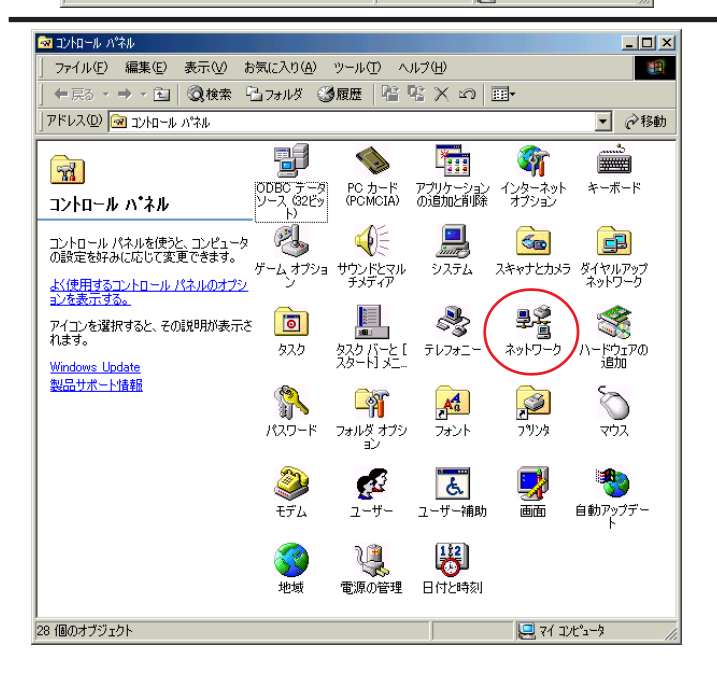

Aterm WD605CV/606CV設定マニュアル (ODN IPフォン対応モデム) Windows Me編

お客様の環境により画面表示が違うことがありますが、ご了承いただけますようお願い致します。

STEP1

最初にネットワークの設定をします。

[776]

[**スタート**] [**コントロールパネル**]の 順でクリックします。

設定に必要な [ ユーザ ID ( 接続 ID )] [ ユーザパ スワード( 接続パスワード )] [ DNS アドレス ] 等 のお客様個別の情報は ( ODN サービスご利用のご 案内 】もしくは ( ODN アプリケーションサービス ご利用のご案内 】をご参照ください。設定の際は お手元にご用意ください。

## STEP2

画面左の [**すべてのコントロールパネ ルのオプションを表示する**] をク リックします。

この画面にならない場合はSTEP3へお進みください。

STEP3

[**ネットワーク**]をダブルクリックしま す。

2005.5.13 ODNサホ - トセンタ-

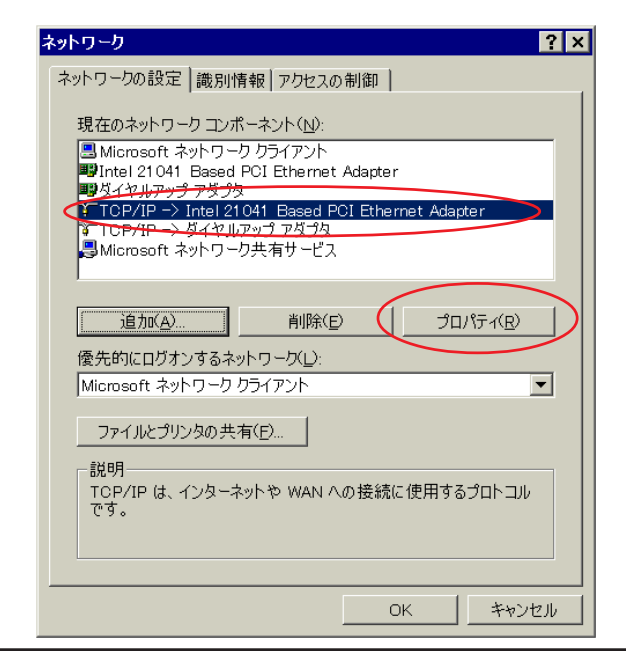

| 「バインド   詳細設定   NetBIOS   DNS 設定   ゲートウェイ   WINS 設定 IP アドレス 」                                                              |
|----------------------------------------------------------------------------------------------------|
| IP アドレスは DHOP サーバーによって自動的にこのコンピュータに割り当てら<br>れます。ネットワークが自動的に IP アドレスを割り当てない場合は、ネットワ<br>ーク管理者がアドレスを割り当てます。 次にアドレスを入力してください。 |
| <ul> <li>・アドレスを自動的に取得(Q)     <li>・・・・     <li>・アドレスを指定(S)     </li> </li></li></ul>                                       |
| IP アドレス型:                                                                                                    |
| サブネット マスク(型):                                                                                                    |
| ▼ ネットワーク メディアへの接続を検出する(D)                                                                                                 |
| OK キャンセル                                                                                                    |
|                                                                                                    |

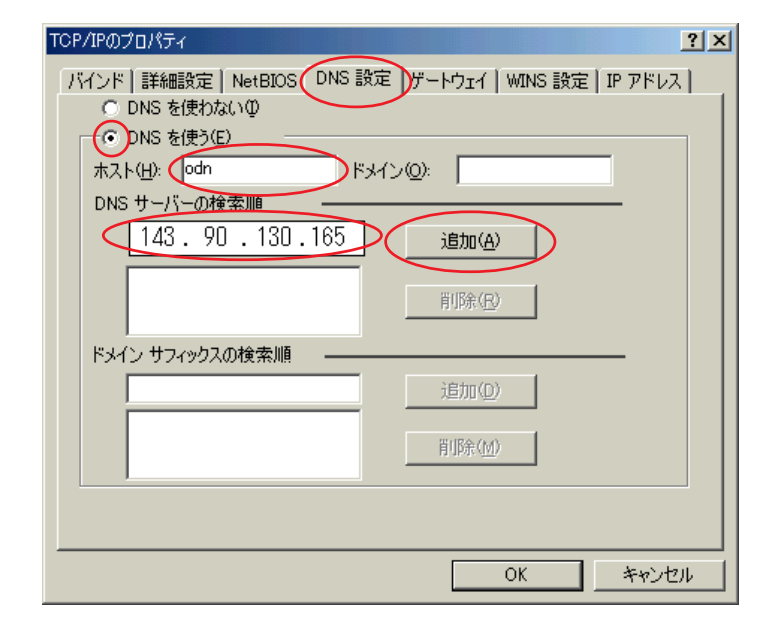

#### Aterm WD605CV/606CV設定マニュアル (ODN IPフォン対応モデム) Windows Me編

2/18

[お客様のご使用されているネットワー クカードの名称がついた TCP/IP]を選 択し、[プロパティ]をクリックします。

[776]

## ご注意!!

当マニュアルでは有線LAN接続のみを対象として います。無線LAN機能をご利用の場合は、モデム に同梱されている【つなぎ方ガイド】をご参照く ださい。

[TCP/IP->ダイヤルアップアダプタ]は使用しな いので注意してください。

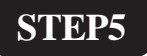

[IP アドレス]をクリックします。

[**IP アドレスを自動的に取得**]に チェックを入れます。

## STEP6

[DNS 設定]をクリックします。

[**DNS を使う**] にチェックを入れ、[**ホ スト**]に「odn」と入力します。

[DNS サーバーの検索順]に「DNS アド レス(プライマリ)」を入力し、[追加] をクリックします。

| TCP/IPのプロパライ       2 ×         パインド 詳細設定 NetBIOS DNS 設定 ゲートウェイ WINS 設定 IP アドレス       ○ DNS を使わないゆ         ○ DNS を使わないゆ       ○ DNS を使う(E)         ホスト(出): odh       ドメイン(D):         DNS サーバーの検索順       143.90.130.165         ドメイン サフィックスの検索順       追加(A)         可除(型)       可除(型)                                                                                                    | STEP7 次に [ DNS サーバーの検索順 ] に「DNS<br>アドレス ( セカンダリ )」を入力し、[ 追<br>加 ] をクリックします。 [ OK ] をクリックします。 |
|----------------------------------------------------------------------------------------------------|----------------------------------------------------------------------------------------------|
| マットワークの設定       識別情報       アクセスの制御         現在のネットワーク コンボーネント(N):       副 Microsoft ネットワーク カライアント         副 Microsoft ネットワーク カライアント         副 Microsoft 和小ワック アダウタ         * TOP/IP -> Intel 21041 Based POI Ethernet Adapter         夢 ダイヤルアップ アダウタ         * TOP/IP -> ダイヤルアップ アダウタ         * TOP/IP -> ダイヤルアップ アダウタ         * TOP/IP -> ダイヤルアップ アダウタ         * Microsoft ネットワーク共有サービス         / 道加(A)       削除(P)         プロパティ(R)         優先的にログオンするネットワーグ():         Microsoft ネットワーク ウライアント         アイルとプリンタの共有(F)         説明         TOP/IP は、インターネット や WAN への接続に使用するプロトコルです。         OK       キャンセル | STEP8<br>この画面に戻りましたら[OK]をク<br>リックします。                                                        |
| システム設定の変更     新しい設定を有効にするには、コンピュータを再起動する必要があります。     今すぐ再起動しますか?     (パパパ)     (パパパ)     (パパパ)                                                                                                    | STEP9<br>設定を有効にするために Windows を再<br>起動します。<br>[はい]をクリックします。                                   |

## 以上でネットワークの設定は終了で す。

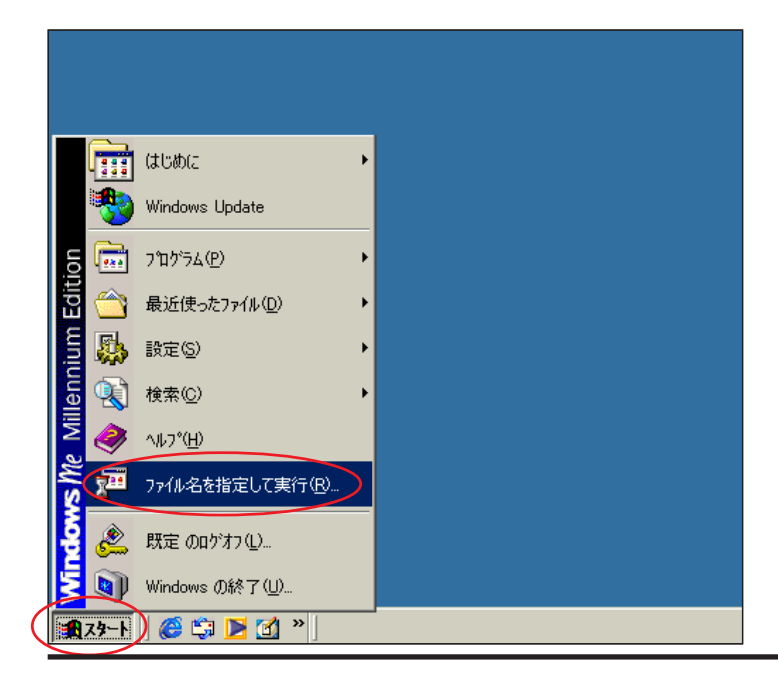

## STEP10

Aterm WD605CV / 606CV のクイック設 定ウィザードで設定を行います。

[776]

クイック設定ウィザードとは、初めてモデムの 電源を入れた状態(工場出荷時の状態)で一度だ け行う設定のことです。

当マニュアルでは605CVの画面を使用しておりま すが、606CVも同様の手順でご使用いただけます。

[**スタート**] [**ファイル名を指定して** 実行]の順でクリックします。

STEP11

| ファイル名を | 指定して実行                                                     | <u>? ×</u> |
|--------|------------------------------------------------------------|------------|
| 5      | 実行したいアプリケーション名、または開きたいフォルダやドキュ<br>名、インターネットリソース名を入力してください。 | んして        |
| 名前(⊙): | http://192.168.0.1                                         |            |
|        | OK キャンセル 参照(                                               | <u>B</u> ) |

[**名前**]に「http://192.168.0.1」(半角小 文字)と入力し、[OK]をクリックしま す。

| Aterm WD605CV ― [管理者バスワードの初期設定]                                                                                                    |
|----------------------------------------------------------------------------------------------------|
| WARPSTAR(ベース)は、第三者による不意のアクセスや設定変更を防止<br>するため、管理者バスワードを入力してはじめてアクセスできるようになっ<br>ています。パスワードに使用できるのは半角英数字、ハイフン、アンダー<br>スコアのみです。名前や生年月日など、他人から類推されやすい単語を<br>用いることはお控えください。 |
| 【管理者バスワードの初期設定】                                                                                                    |
|                                                                                                    |
| バスワード再入力                                                                                                    |
|                                                                                                    |
|                                                                                                    |
|                                                                                                    |
|                                                                                                    |
|                                                                                                    |
|                                                                                                    |
|                                                                                                    |

## STEP12

[パスワード]と[パスワード再入力]に 「任意のパスワード」を半角で入力し[設 定]をクリックします。

ここでのパスワードはユーザパスワード(接続 パスワード)ではありません。Aterm WD605CV/ 606CVの設定画面にログインするためのものです のでお客様のお好きなパスワードを設定してくだ さい。今後の設定ログインはここで設定したパス ワードで行いますので大切に管理してください。 パスワードを入力すると「\*」で表示されます。

| したいのないで、       したいのでは、         技術に必要な最低限の設定を行います。       ご利用になる環境に合わせて、設定パターンをお選びださい。         設定パターン          設定パターン          設定パターン          設定パターン          設たパターン          設たパターン          設たパターン          設たパターン          設たパターン          設たパターン          設たパターン          設たパターン | <pre>SIEP13 [設定パターン]は[設定1]を選択し ます。 [接続先名]に「任意の名前」(例:odn)、 [ユーザー名]に 「ユーザID(接続ID)@odn」 (例:zaa00120@odn)、 [パスワード]に「ユーザパスワード (接続パスワード)」を入力します。 パスワードを入力すると「*」で表示されます。</pre> |
|----------------------------------------------------------------------------------------------------|----------------------------------------------------------------------------------------------------|
| 「クイック設定ウィザード(電話設定)]         IP電話を使用するために必要な最低限の設定を行います。         IP電話の設定情報が手元に無い場合は、入力せずに設定ボタンを押してください。         【SIPサーバ設定】         SIPサーバ名         SIP・URL         【認証用設定】         IP電話ID         IP電話パスワード         【拡張設定】         市外局番         [II]         [II]                    | STEP14 何も入力せずに[設定]をクリックします。 既にIPフォンの設定情報(IP電話パスワード、IP<br>電話番号等)をお持ちの方はP13、STEP35を参考に情報を入力してください。                                                                        |
| Microsoft Internet Explorer                                                                                                    | STEP15<br>[OK]をクリックします。<br>この画面が表示されない場合はそのままP6、                                                                                                    |

STEP16へお進みください。

#### 

[クイック設定ウィザード(設定中)] STEP16 インターネットに接続するための設定を行っております。 設定を反映させるために、装置が再起動しますので、 30秒ほどお待ちください。 モデムの再起動を行っています。 再起動が終了するとメッセージが表示 されますのでそれまで 30 秒ほどお待ち ください。 Microsoft Internet Explorer X STEP17 設定が完了しました。 <u>/!</u>\ モデムの再起動が終わると左上のメッ 詳細な設定を行う場合は、再度[http://web.setup/]を 開いて設定を行ってください。 セージが表示されますので[OK]をク ΌK リックします。 さらにブラウザを閉じるメッセージが 表示されますので[はい]をクリックし Microsoft Internet Explorer × ます。 ウィンドウは、表示中のWebページより閉じられようとしています。 ? このウィンドウを閉じますか? 以上でクイック設定ウィザードによる はいくろ いいえ(N) 接続設定は終了です。 **STEP18** ホームページを見ることができるか確 **(まじめ**に 👼 アクセサリ 認します。 Windows Update スタートアップ 🗧 Internet Explore ን'ከታንቻሏ(<u>P</u>) ..... 🕄 Outlook Express 最近使ったファイル(D) 「スタート 〕 「プログラム 〕 [ Internet milin 5 設定(S) **Explorer**]の順でクリックし、Internet 🔍 検索(<u>C</u>) Explorer のアドレス欄に「http:// 🤣 ЛИГ°(<u>H</u>) No 27イル名を指定して実行(R). www.odn.ne.jp」と入力し、アクセスして æ 既定のロゲオフ(L)。 ください。 💵 Windows の終了(U)… 🏨 スタート ) 🎯 🗊 🕨 🖄 🕷

#### このマニュアルでは Aterm WD605CV / 606CV 設定マニュアル Windows Me ver.4.90.3000 Aterm WD605CV (ODN IPフォン対応モデム) Windows Me編 ファームウェア ver.1.59 を使用しております。

STEP19

ODN のホームページが表示されましたら 正常に設定されたことになります。

クイック設定ウィザードによる設定は終 了ですが以上の手順で「ホームページが 表示されない」、「設定内容を変更したい」 といった場合にはP15以降をご覧になっ てください。

## 引き続き IP フォンの設定を行います。

ODN IP フォンの申込みをされていない 方は「**会員サポート**]の「**ユーザー情** 報確認・変更」をクリックします。

既にODN IP フォンの申込みを済まされ ている方はP12、STEP31へお進みくださ 11.

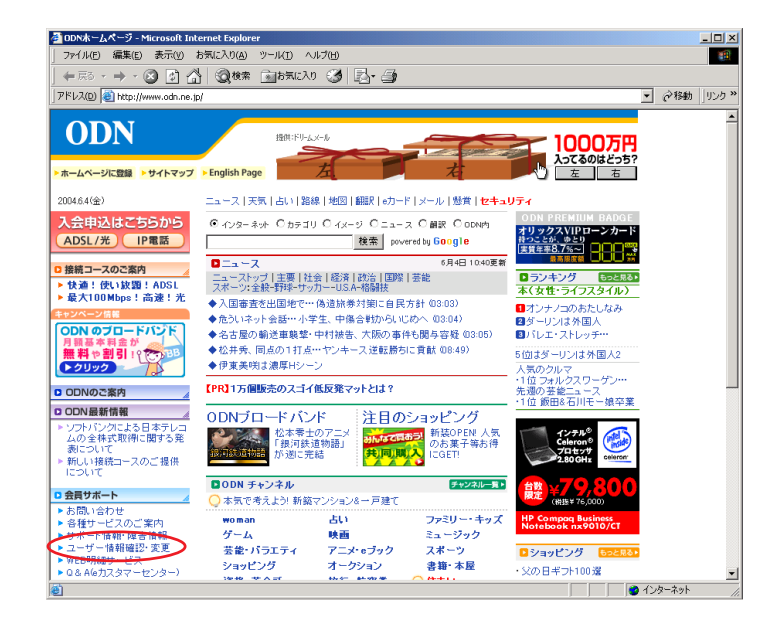

Aterm WD605CV / 606CV 設定マニュアル (ODN IPフォン対応モデム) Windows Me 編 <sup>このマニュアルでは</sup> Windows Me Windows Me アケムウェア Ver 1.59 アケムウェア Ver 1.59

| <b>ODN</b>                                           |                                                         |                                      | (OD)                             |                |                                  |                                   |
|------------------------------------------------------|---------------------------------------------------------|--------------------------------------|----------------------------------|----------------|----------------------------------|-----------------------------------|
|                                                      | いたりづん                                                   |                                      | ODNIM                            | <u> </u>       |                                  | www.Google                        |
| ODN からの                                              | お申込みに                                                   | 接続コースの                               | 各種サー                             | ビスの            | アクセス                             | 会員                                |
| お知らせ<br>いざ!というとき頼りにな                                 | っ会員サポート                                                 | ご茶内                                  | ご葉内                              |                |                                  | サホート                              |
| メンテナンス情報                                             | 2番                                                      | まち手結キ                                |                                  |                |                                  |                                   |
| 障害情報<br>各種お手続き                                       | 日作                                                      | 目の十元さ                                |                                  |                |                                  |                                   |
| ソフトウェアの設定<br>各種サービスのご利用<br>アクセスポイントの3                | 用ガイド パスワ                                                | ード・ニックネーム                            | 設定                               |                | サービス設定ツール                        |                                   |
| インターネットへの<br>接続設定方法<br>お問い合わせ                        | ●接続                                                     | パスワード変更                              |                                  |                | ■メール転送設定<br>メール転送サービスの           | )設定と確認をします。                       |
| e カスタマーセンター<br>FAXサービス<br>自動応答メールサービ<br>ご案内          |                                                         | ルバスワード変更<br>ムページサービスのバ<br>ムページデータの転込 | <mark>⟨スワード変)</mark><br>送用FTPパス′ | 更<br>フード       | メールボックス内メーノ<br>サーバに保存されてい<br>ます。 | し <mark>全削除</mark><br>いるメールを全削除でき |
| 自動音声電話サービス<br>資料請求                                   |                                                         | 更します。                                | '' तरीह की                       |                | ODNからのお知らせ>                      | (ール配信設定                           |
|                                                      | P                                                       | 話パスワードを変更し                           | · <mark>えて</mark><br>,ます。        |                | ■メーリングリストの設定                     | E変更                               |
|                                                      | D Web                                                   | フィルタ バスワード変<br>フィルタパスワードを3           | <mark>更</mark><br>変更します。         |                | シメールウイルスチェッ                      | りの一時停止・解除                         |
|                                                      | ÐEW                                                     | ウネーム(メールエイ!                          | マス)設定・3                          | र<br>क्        | <ul> <li>メールフィルタプラス計</li> </ul>  | 設定変更                              |
|                                                      | 電子                                                      | メールアドレスの別名                           | 設定を行いる                           | ます。            | ■Webフィルタ設定・変更                    | P.                                |
|                                                      | ORL<br>お客<br>いま                                         | 別名(WWWエイリアス<br>様ホームページアドし<br>す。      | ) <del>設定</del><br>/スの別名設        | 定を行            |                                  |                                   |
|                                                      | 付加サ                                                     | ービスの申込み受付                            |                                  |                | ご契約内容の変更                         |                                   |
|                                                      | D×-                                                     | ルボックスの容量変更                           | [                                |                | ■コース変更                           |                                   |
|                                                      | Ð×−.                                                    | いウィルスチェックの <b>E</b>                  | 申込み                              |                | ●住所変更                            |                                   |
|                                                      | <b>∋</b> ×−.                                            | ルフィルタブラスの申                           | 스み                               |                | ●付加サービス解約                        |                                   |
|                                                      | ₽×-                                                     | リングリストの申込み                           |                                  |                | ■コース解約                           |                                   |
|                                                      | ⊕ <sup>+</sup>                                          | ムページサービスの『                           | 申込み                              |                | ご利用時間照会                          |                                   |
|                                                      | 日本一                                                     | ■ホームページサービスの容量変更                     |                                  | 変更<br>⑤ご利用時間照会 | ●ご利用時間照会                         |                                   |
|                                                      | D Web                                                   | フィルタの申込み                             |                                  |                | 「まるごと」コース・国際<br>ラン               | 常ローミング・おてがるブ                      |
|                                                      | DEN                                                     | イル接続オブション                            |                                  |                |                                  |                                   |
|                                                      |                                                         | IIPフォンの申込み                           | )                                |                |                                  |                                   |
|                                                      | ●端末                                                     | 機器レンタルの申込                            | か·変更                             |                |                                  |                                   |
|                                                      | 「各種お                                                    | 手続き」の各項目は、                           | セキュリティ向                          | 上のため           | りバージョンアップを行い、非                   | 推奨環境の変更を実施し                       |
|                                                      | ました。<br>これにイ<br>ストール                                    | 判い、Internet Explorer<br>が必要となります。    | をご利用で暗・                          | 弓強度が           | 56bitのお客樔は、「128bit               | ・強化暗号バック」のイン                      |
|                                                      | インスト                                                    | ールの方法などについ                           | ては、 <u>こちら</u> を、                | ご参照<           | ださい。                             |                                   |
|                                                      |                                                         |                                      |                                  |                |                                  | ♪ ページトップ                          |
| 個人情報Dに対するOI<br>本ホームページの記載内容<br>Copyright ©2004 JAPAN | DNの取り組み   表示<br>啓についての無新転載を;<br>i TELECOM CO.,LTD.A11 R | :価格について<br>禁びます。<br>ights Reserved.  |                                  |                |                                  | 𝔗ва₹иль                           |

## STEP20

[ODN IP **フォンの申込み**]をクリック します。

[776]

以下P11、STEP29までの操作でIPフォンサービス がご契約に追加されます。お客様の契約コース・ プランによっては月額使用料が発生しますのでご 注意ください。

また、契約約隷を良くお読みになった上でお申し 込みください。

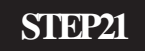

セキュリティの警告

セキュリティで保護された接続でページを表示しようとしています。
このサイトと取りかわず情報は Web 上の誰からも読み取られること
はありません。

「 今後、この警告を表示しないの

○K

〕詳細情報(M)

[OK]をクリックします。

この画面が表示されない場合はそのままP9、 STEP22へお進みください。 Aterm WD605CV / 606CV 設定マニュアル (ODN IPフォン対応モデム) Windows Me編 マーユアルでは Windows Me Windows Me編 マーユアルでは Windows Me マーユアルでは Windows Me マーユアルでは Windows Me マーユアル マームウェア ver.1.59

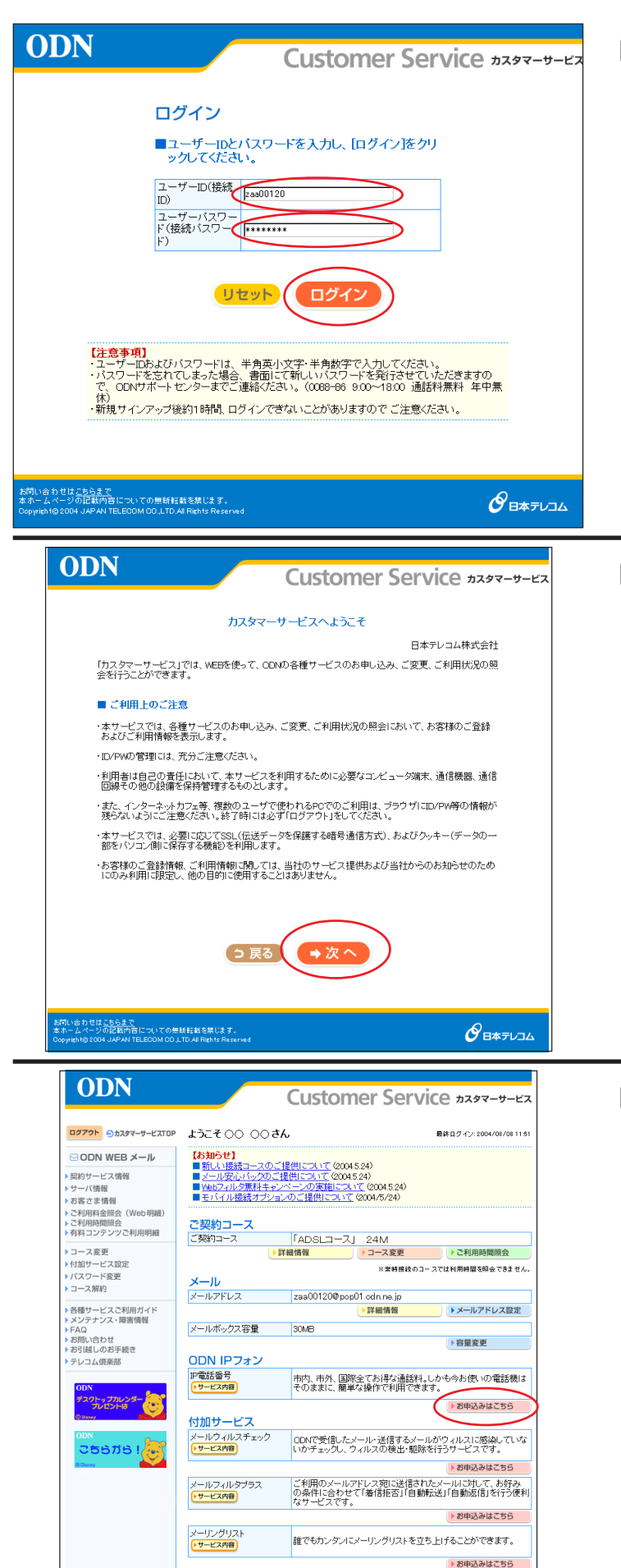

STEP22

[ユーザー ID (接続 ID)] に「ユーザ ID (接続 ID)」、[ユーザーパスワード(接続 パスワード)] に「ユーザパスワード(接 続パスワード)」を入力し、[ログイン] をクリックします。

[776]

パスワードを入力すると「\*」で表示されます。

STEP23

[ご利用上のご注意]をよくお読みになった上で[次へ]をクリックします。

左図が表示されない場合は、STEP24にお進みください。

また、次の画面でアンケートが表示された場合 は、任意でお答え頂いた後、STEP24にお進みくだ さい。

STEP24

[ODN IP フォン]の[お申込みはこち ら]をクリックします。

本マニュアルでは「ADSL コース」24M をサンプル としております。

尚、お客様のご契約状態によっては左図と表記が 異なりますのでご了承ください。

このマニュアルでは Aterm WD605CV / 606CV 設定マニュアル Windows Me ver.4.90.3000 (ODN IPフォン対応モデム) Windows Me編 Aterm WD605CV ファームウェア ver.1.59 を使用しております。

**ODN** Customer Service *hagg-y-y-ya* <u>ログアウト シカスタマーサービスTOP ようこそ 〇〇 〇〇さん</u> 最終ログイン: 2004/08/08 11:51 ODN IPフォンお申込み SODN WEB メール 契約サービス情報 【サービス内容】 サーバ情報 お客さま情報
 ご利用料金照会(Web明細) ODN.IPフォンはODNが提供する、IP(インターネットブロトコル)技術を利用した音声電話サービ へしす。 こ契約のお客さまには、「050」で始まる専用の電話番号が付与され、良品質かつ低廉な通話 料金で全国どこでも電話サービスをご利用いただけます。 ご利用時間照会
 有料コンテンツご利用明細 コース変更 【ご利用料金】 付加サービス設定
 パスワード変更 「ADSL」コース 40M/24M/1M 「フレッジ・ADSL」コース、「Bフレッジ」コース 「TEPCOびかり」コース、「アクセスコミュファ」コース 標準サービス コース解約 ITEPCODがリコース、「アクセスコミュファ」コース ODN ADSLブラン1M/OM/JON、JOSL 「フレッジ・ADSLJライトブラン、「フレッジ・ADSLJブラン ITEPCODかり」ブラン、「アクセスコミュファ」ブラン 「Bプレッリプラン、「アクセスコミュファ」ブラン 「Bプレッリプラン」 (フレッツ・オADSLJ利用時) 「メールJコース > 各種サービスご利用ガイド
 > メンテナンス・障害情報
 > FAQ
 > お問い合わせ
 > お引越しのお手続き 月額基本料金 210円 テレコム倶楽部 初期費用 無料 11.05項2011 「パン・ロース CPCアメンをご利用いただと、ODMPフォンパック価格105円でご利用いただけます。 \*利用料金は日割りにて計算されます。 \*利品料に加速した「お菜されます。 \*目金表示に推進込み表示なはます。また、端敷切捨ての上、ご請求することがありますので、請求額が料金表示と異な る場合のあります。 ワトップカレン 通話方法(通話先) 诵話料 IP電話 ODN IPフォン・KDDI-IP電話・POINT Phoneなど 钿 料 ぶららフォンfnrフレッツなど 8.4円/3分 \*1 25676! 国内一般電話 8.4円/3分 \*1 携帯電話 189円/1分 \*2 10.5円/1分 \*2+10.5円/1通話 PHS 国際電話 9円/1分 \*2\* (税込み/国際電話は非課税) \*1 通話単位は、3分になります。3分に満たない場合にも、3分として料金がかかります。 \*2 通話単位は、1分になります。1分に満たない場合にも、1分として料金がかかります。 Tald CCスモノルン。 ODN提携庁電話(有料接続)、携帯電話、PHSから、ODN IPフォンへ発信する際は、各ODN提 携IP電話事業者(有料接続)、携帯電話事業者、PHS事業者の設定する料金をご参照くださ 【「メール」コースの方はこ一部(ださい) ・OONIPフォンを利用になる場合、ビメールコースの他に、「フレッツ・ADSLコース、「Bフレッ リコース、「FDPCのひかり」コース、「アクセスコミュファ」コース等のOONIPフォン対応コースを ご契約、いたに必要があります。 っードレスフォン付け回答デタブラがたレンタルしている場合、「メール」コースでOONIPフォンを わせんスリンパけ可容話アダブラがたレンタルしている場合、「メール」コースでOONIPフォンを わせんスリンパけ可容話アダブラがたレンタルしている場合、「メール」コースでOONIPフォンを わせんスリンパけ可容話アダブラがたレンタルしている場合、「コードレスフォンパけP容話ア ダブタは「フレッシン・ADSLコース、「Bフレッツ」コース、「TEPOOUかり」コース、「アクセスコミュ フィ」コースの方のみレンタル可能です。) <u>おらまで</u> D記載内容についての無断転載を禁じます。 **ODN** Customer Service *maga-y-y-ya* ログアウト シカスタマーサービスTOP ようこそ 〇〇 〇〇さん 最終ログイン:2004/08/08 11:51 ODNIPフォンお申込み SODN WEBメール 契約サービス情報 ■ODN IPフォンをご利用になるには、IP電話対応ADSLモデムをレンタルして いただく必要があります。 IP電話対応ADSLモデムををレンタルされていますか? サーバ情報 ・ ジーハ 情報 ・ ご利用料金照会(Web明細) ・ ご利用時間照会 ・ 有料コンテンツご利用明細 ○ 用にレンタル中 ○ レンタルを希望する レンタルを希望される場合は、連絡先電話番号を入力してください。 連絡先電話番号 コース変更 ◆付加サービス設定
 ◆ バスワード変更 コース解約 各種サービスご利用ガイド メンテナンス・障害情報 FAQ ・FAQ ・お問い合わせ ・お引越しのお手続き (注意事項) ・ CONIPフォンをご利用になる場合は、弊社指定のIP電話モデムが必要となります。 ・ P電話モデムのレンタル料はお19円/月(税込み)となります。 新たに「IP電話モデム」のレンタルを希望する場合は、変更手数料2,10円(税込み)がかかり テレコム倶楽部

## STEP25

## 表示内容を確認の上で[次へ]をクリック します。

[776]

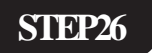

「既にレンタル中」にチェックが入ってい ることを確認の上で、「次へ」をクリック します。

ිපිරිත්රි !

ວຽຣສຣ ! 🛵

| ODN                                                                                                    | Customor Sorvico +747 # K                                                                                                    | STED77                                                                                                    |
|----------------------------------------------------------------------------------------------------|----------------------------------------------------------------------------------------------------|----------------------------------------------------------------------------------------------------|
|                                                                                                    | <ul> <li>ようこそ 〇〇 〇〇さん BHE D 4-(2: 2004/04/08 11:51</li> <li>DDN IP 7 よンお申込み</li> <li>二 希望のIP 電話番号を選択してください。         <ul> <li>(6) 00101111111</li> <li>(7) 0502222222</li> <li>(7) ひとつ戻る (* 確認する)</li> </ul> </li> </ul>                                                                                                    | ご希望の IP 電話番号を選択された上で<br>[ <b>確認する</b> ] をクリックします。                                                                                           |
| ODDN     ODNWEBメール     ODNWEBメール                                                                                                    | Customer Service カスタマーサービス<br>ようこそ 00 00 さん BHD ワイン: 2004/04/04 1151<br>ODN IP フォン お申込み<br>■以下の内容で中し込みます。ようしいですか?<br><u>IP 電話番号</u><br>10500000000<br>IPフォン月酸中金<br>210円/月<br>・展ち申込み肌 小E IP 電話番号」は変更出来ません。今一度ご確認いただき、[申し込む]<br>ボタンをクリックしてください。<br><b>O ひとつ戻る</b> (中し込む                                                                                                    | SIEP28 表示された内容を確認した上で「申し込む」をクリックします。 注意! 今後 IP 電話番号の変更はできませんので                                                                              |
| CODE (1)         CODE (1)           CODE (1)         CODE (1)           CODE (1)         CODE (1) | の単語を設まします。<br>COLTON Reptit Reserved         シーレン           CLIDAN Robit Reserved         ためまたしたのまままま。           CLIDAN Robit Reserved         ためまたしたのまままま。           CLIDAN Robit Reserved         ためまたしたのまままま。           CLIDAN Robit Reserved         BRED イン: 2004/00/08 H 51           ODN IP フォン お申込み         BRED イン: 2004/07/08 H 51           ODN IP フォン お申込み         DIN IP フォン お申込み           SP レーマー         Bloodon na jp<br>19 - URL<br>0000000000000 bluedon na jp<br>19 - URL<br>000000000000 bluedon na jp<br>19 - URL<br>000000000000 bluedon na jp<br>19 - URL<br>10 00000000000 bluedon na jp<br>19 - URL<br>10 0000000000 bluedon na jp<br>19 - URL<br>10 00000000000 bluedon na jp<br>19 - URL<br>10 000000000 bluedon na jp<br>19 - URL<br>10 0000000000 bluedon na jp<br>19 - URL<br>10 0000000000 bluedon na jp<br>19 - URL<br>10 00000000000 bluedon na jp<br>10 - URL<br>10 0000000000 bluedon na jp<br>10 - URL<br>10 00000000000000000000 bluedon na jp<br>10 - URL<br>10 00000000000000000000000000000000000 | ご注意ください。<br>STEP29<br>この画面に表示される情報はお客様が IP<br>フォンをご利用の際に <b>必要な情報</b> となり<br>ます。 <b>必ずメモを取ってください。</b><br>画面左上の[ <b>ログアウト</b> ]をクリックし<br>ます。 |
| お問い合わせは <u>こちらまで</u><br>本ホームページの記載内容について<br>Copyright© 2004 JAPAN TELECOM                                                                                                    | の豊好転載を禁じます。<br>CO LTD AF Refs Reserved                                                                                                    |                                                                                                    |

Aterm WD605CV/606CV設定マニュアル (ODN IPフォン対応モデム) Windows Me編

STEP30

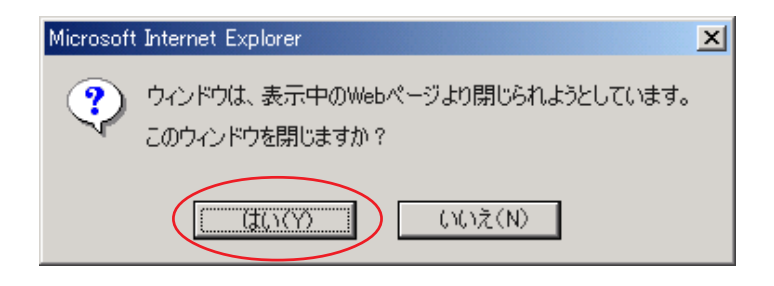

ブラウザを閉じるメッセージが表示され ますので [**はい**]をクリックします。

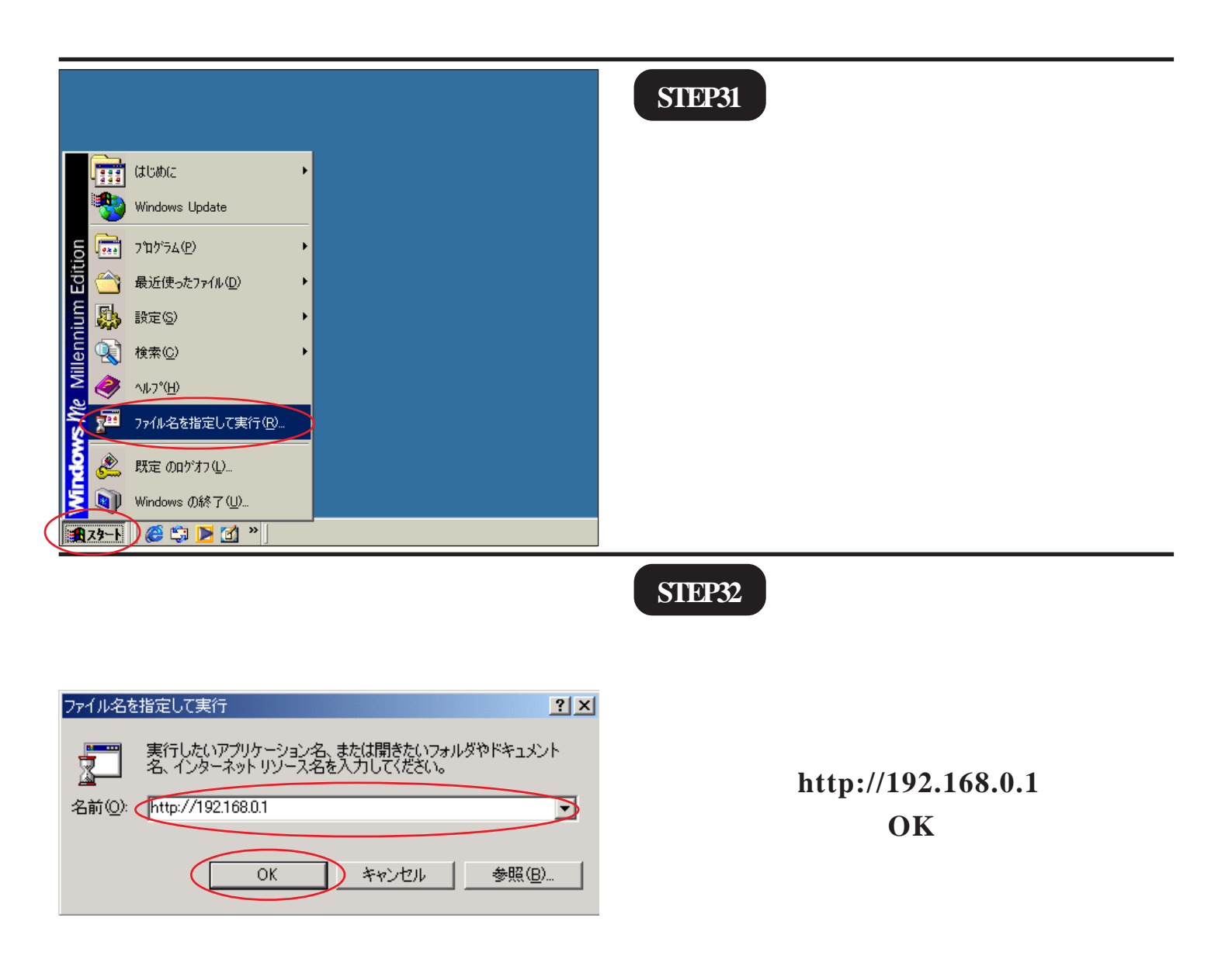

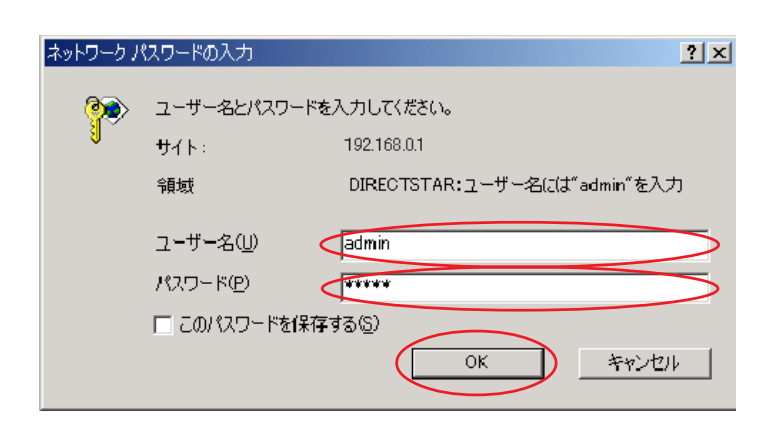

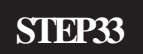

管理者用の ID とパスワードを入力しま す。

[776]

[**ユーザー名**]に「admin」、 [**パスワード**]にクイック設定ウィザー ド(P4、STEP12)で設定した「**任意の パスワード**」を入力します。

[OK]をクリックします。 パスワードを入力すると「\*」で表示されます。

| WARPSTAR                                 |                    |                                                                             |
|------------------------------------------|--------------------|-----------------------------------------------------------------------------|
| 基本設定                                     | Ate                | rm WD605CV                                                                  |
| ○差折してください)                               |                    | ウイック設定Web                                                                   |
| (御殿、てたきい)<br>電話詳細設定<br>特定書号著信指告設定        |                    |                                                                             |
| 情報<br>(選択してください)                         | 左の                 | )フレームから設定項目を選択して、<br>設定をスタートしましょう。                                          |
| <u>(11見</u>                              | 【装置情報】             |                                                                             |
| on 17 has addition to have any Produceds | 装置名 ₩              | /ARPSTAR-BaseStation-268811                                                 |
| りホタンをクリックして設定を<br>別、ます、DWARPSTAR(ペー      | 動作モード P            | PPoA                                                                        |
| を再起動します。]                                | 接続先名 o             | dn                                                                          |
| 登録                                       | 接続状態 >             | た接続                                                                         |
|                                          | PPPoEブリッジ<br>接続状態  | <b>ト接続</b>                                                                  |
| 閉じる                                      |                    |                                                                             |
|                                          | Copyr<br>Copyright | ight (c) NEC Corporation 2001-2004<br>(c) NEC AccessTechnica,Ltd. 2001-2004 |

### STEP34

[**クイック設定 Web**]の画面が表示され ます。

画面左側の[電話設定]より[電話基本設定]を選択します。

|                                                                             | [電話基本設定]                                       |               |  |
|-----------------------------------------------------------------------------|------------------------------------------------|---------------|--|
| レススピンゴスス 基本設定 (選択してください) ・                                                  | 【SIPサーバ設定】<br>SIPサーバ名                          | blu.odn.ne.jp |  |
| <ul> <li>電話設定         <ul> <li>(選択してください)</li> <li>詳細設定</li></ul></li></ul> | SIF-URL<br>【記証用設定】<br>IP電話ID<br>IP電話バスワード      |               |  |
| (の違かしてくたさい)<br>情報<br>「「澄沢してください)<br>メニュー一覧                                  | 【 <b>拡張設定】</b><br>市外局番<br>[ <u>酸定</u> ] リア 変更着 |               |  |
| このボタンをクリックして設定を<br>登録します。[WARPSTAR(ペー<br>ス)を再起動します。]                        | <u> </u>                                       | トップページへ戻る     |  |
|                                                                             |                                                |               |  |
|                                                                             |                                                |               |  |

## STEP35

[SIP サーバ名]に「SIP サーバ名」、 [SIP-URL]に「SIP-URL」、 [IP 電話 ID]に「IP 電話番号」、 [IP 電話パスワード]に「IP 電話パスワー ド」、[市外局番]に「ご利用の市外局番」 を入力します。

[**設定**]をクリックします。

パスワードを入力すると「\*」で表示されます。

#### このマニュアルでは Windows Me Aterm WD605CV / 606CV 設定マニュアル ver.4.90.3000 Aterm WD605CV (ODN IPフォン対応モデム) Windows Me編 ファームウェア ver.1.59 を使用しております。

STEP36 [電話基本設定] WARPSTAR 登録内容を更新しました。 すべての設定を終了後、[登録]ボタンを押すか、WARPSTAR(ペース) の再起動を行ってください。設定が有効になります。 基本設定 (選択してください) ~ 電話設定 (選択してください) ¥ 【SIPサーバ議定】 **詳細設定** (32期してください) SIPサーバ名 blu.odn.ne.jp ¥ SIP-LIBI 0500000000@blu.odn.ne.jp メンテナンス (選択してください) ~ 【認証用設定】 情報 ()輩択してください) IP電話ID 05000000000 IP電話バスワード \*\*\*\*\*\* -15 このボタンをクリックして設定を 登録します。[WARPSTAR(ペー ス)を再起動します。] 【拉張設定】 「登録」をクリックします。 市外局番 03 登錄 設定 クリア 変更前に戻す 閉じる トップページへ戻る **STEP37** icrosoft Internet Explorer X WARPSTAR(パース)を再起動します。よろしいですか? すべての設定が終了していない場合は「キャンセル」をクリックし、設定を継続してください。 ?) ÖΚ キャンセル 設定を有効にするために、モデムを再 起動します。 左図の順に「OK」をクリックします。 Microsoft Internet Explorer X WARPSTAR(ベース)を再起動中です。 再起動には30秒ほど要します。 一度ブラウザを終了しWARPSTAR(ベース)起動後、ブラウザを起動してください。 ŌΚ STEP38 WARPSTAR [雷話基本設定] 登録内容を更新しました。 すべての設定を終了後、「登録」ボタンを押すか、WARPSTAR(ペース) の再起動を行ってください。設定が有効になります。 基本設定 (選択してください) **電話設定** (選択してください) v 【SIPサーバ設定】 SIPサーバ名 **詳細設定** (選択してください) blu.odn.ne.jp v SIP-URL 0500000000@blu.odn.ne.jp メンテナンス (確択してください) ¥ 【認証用設定】 情報 (諸択してください) IP電話ID 05000000000 IP電話パスワード \*\*\*\*\*\* 一覧 「**閉じる**」をクリックし、ブラウザを閉 【拡張設定】 このボタンをクリックして設定を 登録します。[WARPSTAR(ベー ス)を再記動します。]

じてください。

設定 クリア 変更前に戻す

市外局番

登録

閉じる

03

トップページへ戻る

#### このマニュアルでは Windows Me Aterm WD605CV / 606CV 設定マニュアル ver.4.90.3000 Aterm WD605CV (ODN IPフォン対応モデム) Windows Me編 ファームウェア ver.1.59 を使用しております。

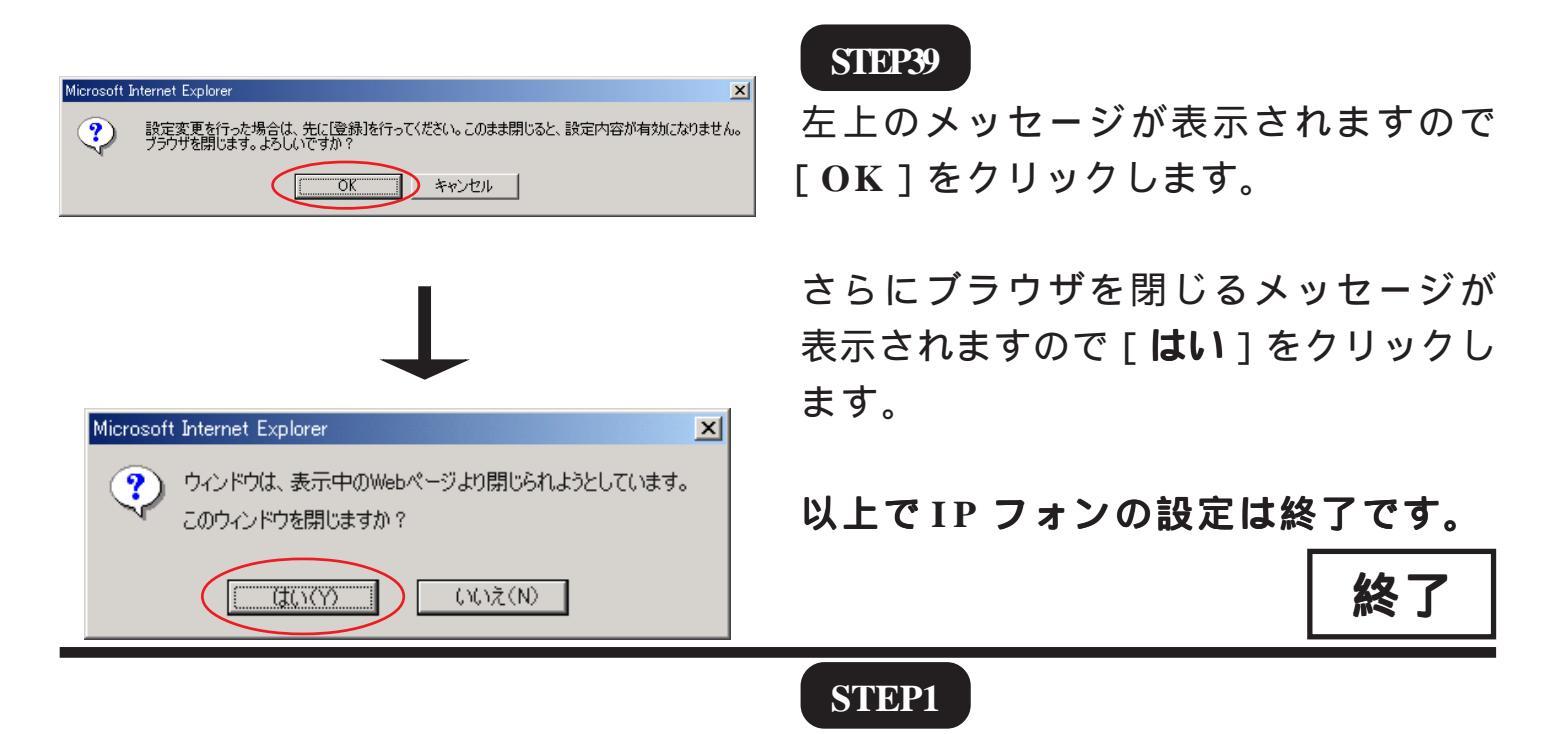

Aterm WD605CV / 606CV の設定編集、 確認を行います。

[776]

クイック設定ウィザードは工場出荷時状態でモデ ムにログインした場合のみ起動します。2回目以 降の設定作成、編集、確認は以下の手順に従って ください。

尚、IP フォンの設定編集、確認につきましては P12、STEP31 ~ P15、STEP39 と同様の操作になり ますので参考の上、行ってください。

P12、STEP31 ~ P13、STEP33 と同様の手 順で「**クイック設定** Web ] 画面を表示さ せます。

画面左側の「基本設定]より[基本設定] を選択します。

【装in 、 装置名 \*\*\*モード WARPSTAR-BaseStation-268811 このボタンをクリックして設定を 登録します。[WARPSTAR(ペー ス)を再起動します。] PPPoA 接続先名 回線接続中 接続状態 登録 PPoEブリッジ 壊続状態 未接続 閉じる Copyright (c) NEC Corporation 2001-2004 Copyright (c) NEC AccessTechnica\_Ltd. 2001-2004

【装置情報】

Aterm WD605CV

クイック設定Web

左のフレームから設定項目を選択して、 設定をスタートしましょう。

WARPSTAR

基本設定 (選択してください)

大い元 基準先の選択設定 接続先設定

メンテナンス (選択してください)

情報 (選択してください)

¥

WARPSTAR [基本設定] 【動作モード】 PPPoAt-F 基本設定 (選択してください) 動作モー • PPPoEブリッジ 使用する 電話設定 (選択してください) -【自動接続】 常時接続 🗩 詳細設定 (選択してください) • 接続モード 変更前に戻す メンテナンス 〈選択してください〉 情報 (選択してください) • トップページへ戻る ニューー覧 このボタンをクリックして設定を 登録します。[WARPSTAR(ベー ス)を再記動します。] 登録 閉じる

## STEP2

[**動作モード**]は[PPPoA モード] [**接続モード**]は[常時接続]を選択し ます。

[776]

[**設定**]をクリックします。

|                                   | [接続先設定]                                   |                          |
|-----------------------------------|-------------------------------------------|--------------------------|
| WARPSTAR                          |                                           | 編集する接続先 odn 💌            |
| 11-1-12-11                        |                                           |                          |
| 参本設定<br>(選択してください) ■              | 【接続先の設定】                                  |                          |
| 電話設定                              | 接続先名                                      |                          |
| (選択してください)                        | ユーザー名・                                    | zaa00120@odn             |
| 詳細設定<br>(選択してください)<br>・           | パスワード・・・・・・・・・・・・・・・・・・・・・・・・・・・・・・・・・・・・ | *****                    |
| メンテナンス<br>(選択してください)              | 【IPアドレス】                                  | $\frown$                 |
| 情報                                | IPアドレスの自動取得                               | ●日する                     |
| (選択してください)                        | IPアドレス                                    |                          |
| д— <u>1</u> _д                    | 【ネームサーバ】                                  | _                        |
| このボタンをクリックして設定を                   | サーバから割り当てられたアドレス                          |                          |
| 登録します。[WARPSTAR(ペー<br>ス)を再起動します。] | プライマリDNS                                  |                          |
| 登録                                | セカンダリDNS                                  |                          |
|                                   |                                           |                          |
| 閉じる                               | 【認証時の暗号化】                                 | $\bigcirc$               |
|                                   |                                           | で暗号化されていない バスワード<br>PAP) |
|                                   | 暗号化方法                                     | C チャレンジハンドシェーク           |
|                                   |                                           | 認証プロトコル(CHAP)            |
|                                   |                                           | ○ 目動認証                   |
|                                   | 【接続先の切断】                                  |                          |
|                                   | 自動切断                                      | ■使用する                    |
|                                   | 自動切断するまでの時間(秒)                            | 160                      |
|                                   | 「pppキーブマライブ】                              |                          |
|                                   | PPPキーブアライブ機能                              | ■使用する                    |
|                                   | LCP ECHO 送信間隔(秒)                          | 60                       |
|                                   | LCP ECHO リトライ送信間隔(秒)                      | 10                       |
|                                   | LCP ECHO リトライ回数(回)                        | 10                       |
|                                   | Filling on the R                          |                          |
|                                   | 【拡張設定】                                    |                          |
|                                   | PING/IC TRAILE                            | 「民王ック                    |
|                                   | 設定変更前に戻す                                  |                          |
|                                   |                                           |                          |
|                                   | トップイ                                      | ページへ戻る                   |
|                                   |                                           |                          |

## STEP4

[接続先名]に「任意の名前」(例:odn) [ユーザー名]に 「ユーザID(接続 ID)@odn」 (例:zaa00120@odn) [パスワード]に「ユーザパスワード(接 続パスワード)」を入力します。
[IPアドレスの自動取得]の[使用する]

[776]

[**サーバから割り当てられたアドレス**] の [**使用する**] にチェックを入れます。

[暗号化方法]は[暗号化されていない パスワード(PAP)]にチェックを入れま す。

チャレンジハンドシェーク認証プロトコル (CHAP)でもご利用いただけます。

[設定]をクリックします。

にチェックを入れます。

パスワードを入力すると「\*」で表示されます。

| WARPSTAR                                                     | [接続先設定]<br>登録内容を更新しました。                                                          | 編集する福徳先 🔤 💌                                                                                            | STEP5         |
|--------------------------------------------------------------|----------------------------------------------------------------------------------|----------------------------------------------------------------------------------------------------|---------------|
| (選択してください) ・<br>電話設定<br>(選択してください) ・<br>詳細設定<br>(選択してください) ★ | すべての設定を終了後、[登録<br>(ベース)の再起動を行ってくだ                                                | 目ボタンを押すか、WARPSTAR<br>さい。設定が有効になります。                                                                    |               |
| メンテナンス<br>(磁振してくたちぃ) ・<br>情報<br>(磁振してくたちぃ) ・<br>メニューー覧       | 【接続先の設定】<br>接続先名<br>ユーザー名<br>バスワード                                               | odn<br>zes001209odn<br>******                                                                          |               |
| このボタンをクリックして設定を<br>登録します。IWARPSTAR(ペー<br>ス)を再ない              | 【IPアドレス】<br>IPアドレスの自動取得<br>IPアドレス                                                | マ 使用する                                                                                                 |               |
| INUS                                                         | 【ネームサーバ】<br>サーバから割り当てられたアドレス<br>プライマリDNS<br>セカンダリDNS                             | ☑ 使用する                                                                                                 |               |
|                                                              | 【認証時の暗号化】                                                                        |                                                                                                    |               |
|                                                              | 暗号化方法                                                                            | <ul> <li>●暗号化されていばよい「スワード<br/>(PAP)</li> <li>●チャレンジハンドシェーク<br/>認証プロトコル(CHAP)</li> <li>●自動認証</li> </ul> | [登録]をクリックします。 |
|                                                              | 【接続先の切断】<br>自動切断<br>自動切断するまでの時間(秒)                                               | F使用する                                                                                                  |               |
|                                                              | 【 <b>PPPキーブアライブ】</b><br>PPPキーブアライブ機能<br>LCP ECHO 送信間隔(秒)<br>LCP ECHO 1トライ送復間隔(秒) | □ 健用する<br><sup>60</sup><br><sup>10</sup>                                                               |               |
|                                                              | LCP ECHO リトライ回数(回)                                                               | 10                                                                                                    |               |
|                                                              | 【拡張設定】                                                                           |                                                                                                    |               |
|                                                              | PING応答機能                                                                         | □ 使用する                                                                                                 |               |
|                                                              | 設定 変更新に戻す                                                                        |                                                                                                    |               |
|                                                              | トゥブペ                                                                             | ージへ戻る                                                                                                  | 1             |

Aterm WD605CV/606CV設定マニュアル (ODN IPフォン対応モデム) Windows Me編

#### Aterm WD605CV / 606CV 設定マニュアル (ODN IPフォン対応モデム) Windows Me (のDN IPフォン対応モデム) Windows Me (のマニュアルでは Windows Me マニュアルでは Windows Me マニュアル シュアルでは Windows Me マニュアル シュアルでは Windows Me マニュアル シュアルでは Windows Me マニュアルでは Windows Me マニュアルでは Windows Me マニュアル シュアルでは Windows Me マニュアル シュアルでは Windows Me

**STEP6** icrosoft Internet Explorer × ?) WARPSTAR(ベース)を再起動します。よろしいですか? すべての設定が終了していない場合は[キャンセル]をクリックし、設定を継続してください。 ÖΚ キャンセル 設定を有効にするために、モデムを再起 動します。 左図の順に「OK」をクリックします。 Microsoft Internet Explore x WARPSTAR(バース)を再起動中です。 再起動には30秒ほど要します。 一度ブラウザを終了しWARPSTAR(バース)起動後、ブラウザを起動してください。 <u>/!</u>\ Ök [接続先設定] WARPSTAR 編集する接続先 odn . **STEP7** 基本設定 (温沢してくだあい) 登録内容を更新しました。 すべての設定を終了後、「登録」ボタンを押すか、WARPSTAR (ペース)の再起動を行ってください。設定が有効になります。 電話設定 (選択してください) 詳細設定 (温振してくだあい) × 【接続先の設定】 メンテナンス (温沢してください) 指統先名 ユーザー名 バスワード ٠ zaa00120@odr 情報 (温抑してください) 【IPアドレス】 IPアドレスの自動取得 このボタンをクリックして設定を 登録します。[WARPSTAR(ペー フ波画記録します。] ▼ 使用する IPアドレス 登錄 【ネームサーバ】 サーバから割り当てられた 間じる ▶ 使用する セカレンダリロト 「**閉じる**」をクリックし、ブラウザを閉じ 【認証時の暗号化】 暗号化されていない 暗号化方法 チャレンジハンドシェー 認証プロトコル(CHAP) ます。 【接続先の切断】 ■使用する 160 自動切断 自動切断するまでの時間(秒 【PPPキーブアライブ】 P ECHO 送信間隔(科 LCP ECHO リトライ送信間隔 LCP ECHO リトライ回数(回) 【拡張設定】 PING応答機( □使用する 設定 変更前に戻す トゥブページへ 戻る

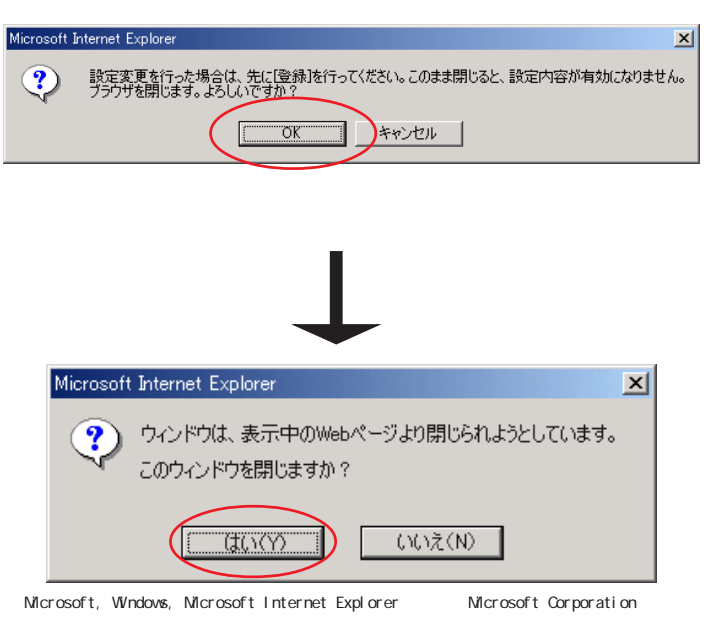

## **STEP8**

左上のメッセージが表示されますので [OK]をクリックします。

さらにブラウザを閉じるメッセージが 表示されますので [**はい**]をクリックし ます。

最後に P6、STEP18 ~ P7、STEP19 を参考 にホームページの表示を確認してくだ さい。

終了

[776]

Microsoft, Windows, Microsoft Internet Explorerは、米国Microsoft Corporationの米国およびその他の国における商標または登録商標です。 Atermは日本電気株式会社の登録商標です。